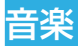

Play ミュージックアプリケーション 🔐 で、Google Play ミュージックと Google のオンラインミュージックストアやス トリーミングサービスが利用できます。Wi-Fi のストリーミン グで、Google Play ミュージックライブラリに追加して好み の音楽を聴くことができます。またパソコンから本機に直接コ ピーした音楽データを再生することもできます。

#### 🗾 補足

地域によって Google Play ミュージックが利用できない場合 があります。利用できない場合、または Wi-Fi 接続されていな い場合は、本機に保存されている音楽のみ再生できます。

## 本機に音楽をコピーする

Play ミュージックを使用する前に、音楽データを本機にコピー またはダウンロードします。

#### パソコンからコピーする

- 1. 本機とパソコンを USB ケーブルで接続
- 2. 通知パネルを開き「PC に接続」をタップ 「PC に接続」のスイッチが青字表示になります。
- 4. パソコンで音楽データを本機にコピー

音楽

#### インターネットからダウンロードする

Web ページを閲覧中に音楽データをダウンロードできます。

### Bluetooth で受信する

他の機器から Bluetooth で音楽データを受信できます。 「Bluetooth でデータを受信する」を参照してください。

#### Wi-Fi Direct で受信する

他の機器から Wi-Fi Direct で音楽データを受信できます。 「Wi-Fi Direct でデータを受信する」を参照してください。

### 保存している音楽を再生する

ホーム画面で「アプリ」→「Play ミュージック」をタップして、 表示に従いオンラインミュージックライブラリにアクセスする ためのアカウントを選択します。

このアプリケーションは、オンラインライブラリと本機内の音 楽とプレイリストを検索して、まとめてミュージックライブラ リとして表示します。ミュージックライブラリは「ジャンル」、 「アーティスト」、「アルバム」、「曲」により整理して表示され ます。 → 「マイライブラリ」 → 「プレイリスト」をタップし て、すべての音楽とプレイリストを表示できます。ライブラリ のビューを変更するには左または右にフリックします。 音楽をタップすると再生されます。再生中に画面下の概要情報 をタップすると操作画面が表示されます。

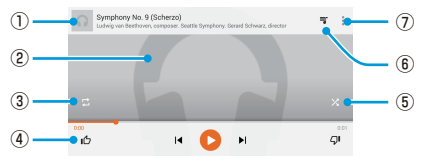

| 番号 | 機能                                                                                                 |
|----|----------------------------------------------------------------------------------------------------|
| 1  | 音楽とアーティストの情報が表示されます。タップ、<br>または下にドラッグすると、ミュージックライブラ<br>リに戻ります。                                     |
| 2  | アルバムのイラストが表示されます(ある場合)。<br>左右にフリックするとプレイリスト内の前後の音楽<br>に切り替わります。                                    |
| 3  | リピート再生を行います。                                                                                       |
| 4  | 操作ボタンが表示されます。音楽のスキップ、一時<br>停止と再生、音楽に「評価(好き)」と「評価(嫌い)」<br>を付けます。進行状況バーをドラッグすると再生中<br>の任意の時点に移動できます。 |
| 5  | シャッフル再生をします。                                                                                       |
| 6  | タップすると現在のプレイリスト(再生待ちリスト)<br>が表示されます。                                                               |
| 7  | 他のオプションが表示されます。                                                                                    |

操作画面が表示されていないときでも音楽の再生を操作できま す。 音楽

- Play ミュージックアプリのミュージックライブラリで画面 下の概要情報をタップし、操作画面を再表示します。
- 他のアプリケーションを使用中に通知パネルを下にフリックします。音楽のタイトルをタップすると操作画面が再表示されます。再生を一時停止/再開、スキップできます。
- 画面がロックされているときは、音楽情報、アルバムのカバー、操作ボタンが画面上部に表示されます。再生を一時停止/再開、スキップできます。

# プレイリストを管理する

プレイリストで音楽データをグループ分けして、お好みの順番 で音楽を再生できます。

## プレイリストの作成と音楽を追加する

音楽の横の [] をタップして「プレイリストに追加」を選択しま す。その後は、画面の指示に従って「新しいプレイリスト」を 作成してください。作成したプレイリストに音楽が追加されま す。

### プレイリストから音楽を削除する

- Play ミュージックアプリで 目→「マイライブラリ」→音 楽を削除するプレイリストを開く
- 2. 削除する音楽の
- 3. 「プレイリストから削除」

#### プレイリストを削除する

- 1. Play ミュージックアプリで 目 → 「マイライブラリ」
- 2. 削除するプレイリストの
- 「削除」→「OK」

#### 🗾 補足

自動的に作成されたプレイリストには「最近追加」など削除で きないものもあります。